## 配券管理システムインストール手順について

配券管理システムのクライアントと配券管理システムのバージョンアップ時に最新のクライアントを取得する最新取得プログラ ムの2種類をインストールします。以下の手順によりインストールしてください。 (インストールするパソコンはネットワークに接続されている必要があります。)

- 1. インストールするパソコンで arena-install-haiken.exe をダブルクリックしてください。
- 下記の順番にセットアップ画面が表示されます。「次へ」を押します。
  『Microsoft Visual C++ 2008 Redistributable セットアップ』
  ①「ライセンス条項」が表示されます。「同意する」にチェックして「インストール」を押します。

| 成 Microsoft Visual C++ 2008 Redistributable セットア          | v7 🔳 🖬              |
|-----------------------------------------------------------|---------------------|
| Microsoft Visual C++ 2008 Redistributable セットア<br>ップへようこそ |                     |
| このウィザードに従ってインストールを知めます。                                   | <u>次へ後</u> (++ンセルタ) |

- 3. セットアップ画面に「セットアップ完了」が表示されます。「完了」を押します。
- 4. アップデーター(最新プログラム取得)の動作確認作業を行ないます。
  - (1)「マイコンピューター」→「ローカルディスク(C:)」→「arena」→「Kadokawa」フォルダ配下の「Haiken.exe」 を「ローカルディスク(C:)」→「arena」フォルダ配下に移動します。(念のためのバックアップになります。)
  - (2)「マイコンピューター」→「ローカルディスク(C:)」→「arena」フォルダ配下の「ARENA-HTTPGet.exe」のショートカットを デスクトップに設置して名前を「配券管理システム 最新取得」と変更します。
  - (3)デスクトップに設置した「配券管理システム 最新取得」を実行します。 (※必ずFirePassのログインを行った後に実行してください。) 実行後に「マイコンピューター」→「ローカルディスク(C:)」→「arena」→「Kadokawa」フォルダ配下に「Haiken.exe」と
- があれば正常に最新バージョンにアップデートできております。
- 6. デスクトップに配券管理システムのショートカットを作成します。
- (1)「マイコンピューター」→「ローカルディスク(C:)」→「arena」→「Kadokawa」のフォルダ配下の「Haiken.exe」を右クリック でドラッグし、デスクトップにドロップして「ショートカットを作成」を選択します。
- (2)作成したショートカットの名称を「配券管理システム」に変更します。
- 動作確認を行ないます。
  作成した配券管理システムのショートカットをダブルクリックで起動して、ログインができることを確認します。

8.4の(1)でバックアップの為に移動した「Haiken.exe」を削除します。

以上でインストールは完了です。

## 配券管理システム更新手順について

配券管理システムがバージョンアップした場合、クライアントのシステム起動時に「クライアントとサーバーのシステムのバージョンが違います。最新のシステムをダウンロードしてご利用ください。システムを終了します」とメッセージが表示されます。その際には、以下の手順でクライアント側のシステムの更新を行ってください。

- 1. 前ページでデスクトップに設定した「配券管理システム 最新取得」をダブルクリックします。
- 2. 最新取得作業が完了しますと、「配券管理システムの最新バージョン取得が完了しました。配券管理システムをご利用いた だけます」とメッセージが表示されます。この時点でシステムは最新のバージョンに更新されております。

以上で更新作業は完了です。